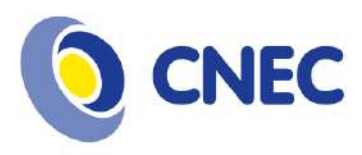

## Manual de inscrição de Avaliadores de Resumos para a XI MIIC

1 – Acesse o sistema de submissão:

http://sys2.facos.edu.br/ocs/index.php/mostracientifica/XIMIIC

| Setembro     Mostra       2021     Integrada de Iniciação Científica       Vsalão de Pesquisa     Construção do conhecimento       Vsalão Jovem     Invos caminhos e pesablidade                                                 |                                        |
|----------------------------------------------------------------------------------------------------|----------------------------------------|
| CAPA SOBRE ACESSO CADASTRO PESQUISA CONFERÊNCIAS ATUAIS EDIÇÕES ANTERIORES                                                                                                    | SISTEMA ELETRÔNICO<br>ADMINISTRAÇÃO DE |
| Capa > Mostra Integrada de Iniciação Científica > XI Mostra Integrada de Iniciação Científica                                                                                                    | CONFERENCIAS                           |
| XI Mostra Integrada de Iniciação Científica                                                                                                    | Aluda                                  |
| Ai Mostra Integrada de Intelação elentinea                                                                                                    | USUÁRIO                                |
| UNICNEC - Centro Universitário Cenecista de Osório                                                                                                    | Login                                  |
|                                                                                                    | Lembrar de mim                         |
| September 14, 2021 – September 15, 2021                                                                                                    | Acesso                                 |
| A Mostra Integrada de Iniciação Científica do Centro Universitário Cenecista de Osório objetiva construir espaços para a socialização de                                                                                         | NOTIFICAÇÕES                           |
| pesquisas e estudos desenvolvidos por estudantes dos cursos técnicos, dos cursos de graduação, dos cursos de pós-graduação e de<br>eoressos do UNICNEC Osório, bem como de académicos de outras instituições de ensino superior. | Visualizar     Assign / Concelar       |
| Juntamente com a Mostra ocorre o Salão de Pesquisa, que possibilita a divulgação de investigações realizadas no âmbito dos programas de                                                                                          | assinatura de notif                    |
| iniciação científica de instituições de ensino superior e o Salão Jovem, evento que tem por objetivo apresentar trabalhos desenvolvidos por<br>estudantes das escolas de educação básica do Utoral Norte do Rio Grande do Sul.   | INFORMAÇÃO                             |
|                                                                                                    | Para leitores     Para Autores         |
| Informações sobre a Conferência                                                                                                    |                                        |
| » Visão Geral<br>» Charmada nora submissãos (July 5, 2021 - August 0, 2021)<br>» Políticas (Budalidades<br>» Pogorama<br>» Apresentações                                                                                         |                                        |

2 – Se já está cadastrado no sistema, faça o login. Se você ainda não tem cadastro vá ao item 6.

| 14 e 15 de<br>Setembro<br>2021 VSalão de Pesquisa<br>VSalão Jovem Mr. Construção do conductamento<br>VSalão Jovem Mr. Construção do conductamento<br>Avves cambrios e pesablidades<br>Oracionado do conductamento<br>Avves cambrios e pesablidades<br>Oracionado do conductamento<br>Oracionado do conductamento<br>Oracionado do cond |                                                                                    |
|----------------------------------------------------------------------------------------------------|------------------------------------------------------------------------------------|
| CAPA SOBRE ACESSO CADASTRO PESQUISA CONFERÊNCIAS ATUAIS EDIÇÕES ANTERIORES<br>Capa > Mostra Integrada de Iniciação Científica > XI Mostra Integrade de Iniciação Científica<br>XI Mostra Integrada de Iniciação Científica                                                                                                    | SISTEMA ELETRÓNICO DE<br>ADMINISTRAÇÃO DE<br>CONFERÊNCIAS<br>Aludo<br>USUÁRIO      |
| UNICNEC - Centro Universitário Cenecista de Osório<br>September 14, 2021 – September 15, 2021                                                                                                    | Login Sanha<br>Sanha<br>C Lembrar de mim<br>Acesso                                 |
| A Mostra Integrada de Iniciação Clantifica do Centro Universitário Cenecista de Osório objetiva construir espeços para a socialização de<br>pesquisas e estudos desenvolvidos por estudiantes dos cursos técnicos, dos cursos de pracuação, dos cursos de pós-graduação e de<br>egresses do UNICNEC Cedento, bem como de acadêmicos de autras instituições de ensino superior.                                                                                                    | NOTIFICAÇÕES<br>• Visualizar<br>• Assinar / Cansolar<br>assinatura de notificações |
| Junismene com a restra source o saleo ce resques, que possuina a d'Avilgação de investigações realizadas no ambito dos programas de<br>inicição derintin de instituições de ensino superior e o Salão Averen, evento que tem por objetivo apresentar trabalhos desenvolvidos por<br>estudantes das escolas de educação básica do Litoral Norte do Rio Grande do Suí.                                                                                                    | INFORMAÇÃO<br>• Dera leitores<br>• Pera Autores                                    |
| Informações sobre a Conferência                                                                                                    |                                                                                    |
| Visão Geral     Charanda nora submissãos (July 5, 2021 - August 0, 2021)     Políticas de Modalidades     Polocana de Modalidades     Pororama     Anneceberinae                                                                                                    |                                                                                    |

www.cnec.br

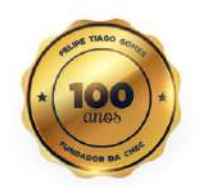

(61) 3799-4910 SGAN, Quadra 608, Conjunto C - Asa Norte CEP: 70830-353 - Brasilia/DF

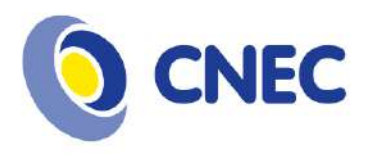

3 – Clique no link "Meu Perfil".

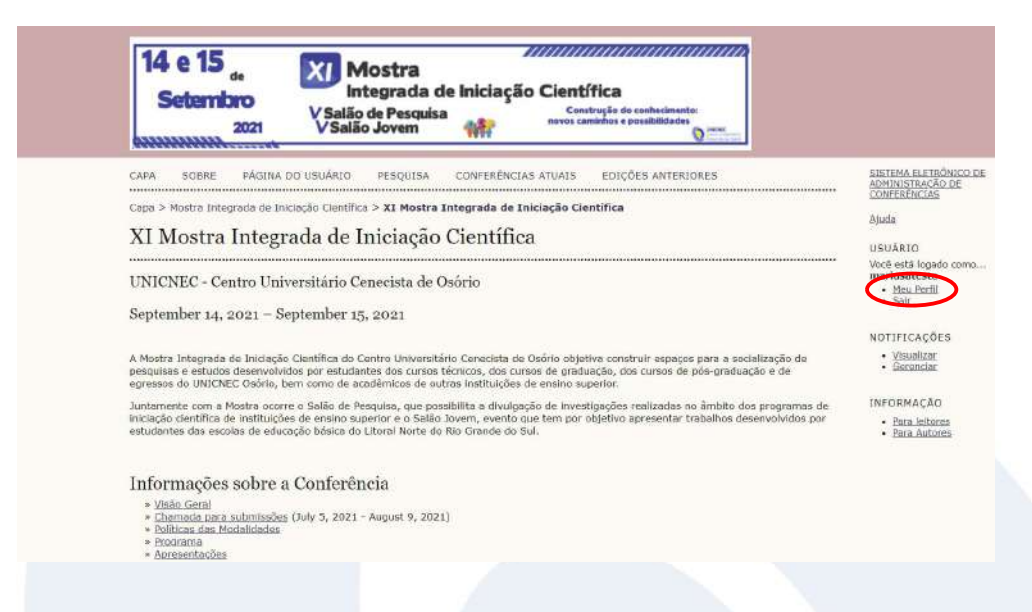

4 – Atualize seus dados, se necessário. Informe a(s) sua(s) "Área(s) de interesse para avaliação", dentre as opções:

- Desenvolvimento, Cidadania e Justiça;
- Educação, Cultura e Formação de Professores;
- Cuidado e Promoção da Saúde;
- Tecnologia, Inovação e Sustentabilidade.

Selecione o papel "Avaliador" e clique no botão "Salvar".

| Pais                                                 | ×                                                                                                 |
|------------------------------------------------------|---------------------------------------------------------------------------------------------------|
| Fuso horário                                         | ~                                                                                                 |
| Area de interesse para<br>avallação                  | Educação, Cultura e Formação de<br>Professores; Tecnologia, Inovação e<br>Sustentabilidade        |
| Resumo da Biografia<br>(Ex.: departamento e<br>óreo) |                                                                                                   |
|                                                      |                                                                                                   |
| Foto                                                 | X 40 (C)   B / U II   I   - 0 (O) em. (                                                           |
| Foto<br>Papēls                                       | X 30 33   B Z ∐ ⊞ 1⊟   = 30 00 wm. [<br>Escother arquivo Nenhum arqo selectonado Tran<br>Z Leitor |

www.cnec.br

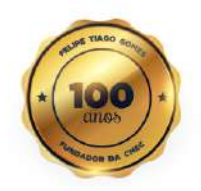

(61) 3799-4910 SGAN, Quadra 608, Conjunto C - Asa Norte CEP: 70830-353 - Brasília/DF

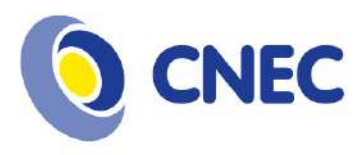

5 – Após a atualização do perfil, será disponibilizado o link de avaliador e o acesso aos trabalhos para avaliar.

| CAPA SOBRE PÁGINA DO USUÁRIO PESQUI                                                         | SA              | SISTEMA ELE<br>ADMINISTRAC |
|---------------------------------------------------------------------------------------------|-----------------|----------------------------|
| Capa > XI Mostra Integrada de Iniciação Científica > Pág                                    | jina do usuário | Aluda                      |
| Página do usuário                                                                           |                 | enan                       |
|                                                                                             |                 | Você estă log              |
| Minhas Conferências                                                                         |                 | Meu Port     Solo          |
| Mostra Integrada de Iniciação Científica                                                    |                 | - 2000                     |
| XI Mostra Integrada de Iniciação Científica                                                 |                 | CONTEÚDO<br>CONFERÊNC      |
| * Avallador                                                                                 | 0 Ativo         | Pesquisa                   |
| Mesclar cadastro                                                                            |                 | Todes                      |
| <ul> <li>Editar meu perfil</li> <li>Alterar minha senha</li> <li>Sair do sistema</li> </ul> |                 | Pesqusar                   |
|                                                                                             |                 | TAMANHO D                  |

6 – Clique no botão "Acesso", depois clique em "Não está cadastrado? Cadastre-se no sistema".

| 14 e 15 de<br>Setembro<br>2021 Visalão de Pesquisa<br>Visalão Jovem Monte Construção de conhecimento:<br>Norte cambros e pesablidades<br>Porte cambros e pesablidades |                                                                                           |
|----------------------------------------------------------------------------------------------------|-------------------------------------------------------------------------------------------|
| CAMA SOBRE ACESSO CADASTRO PESQUISA CONFERENCIAS ATUAIS EDIÇÕES ANTERIORES                                                                                            | SISTEMA ELETRÓNICO DE<br>ADMINISTRAÇÃO DE                                                 |
| Copa > Acesso                                                                                                    | Atuda                                                                                     |
| Acesso                                                                                                    | USUÁRIO                                                                                   |
| Login #/ou senha invälido(\$). Tente novamente.                                                                                                    | Login                                                                                     |
| Login<br>Senha                                                                                                    | Senha                                                                                     |
| Lembrete com login e senha                                                                                                    | NOTIFICAÇÕES                                                                              |
| Não está cadastrado? Cadastre-se no sistema     Asourcey o cenha?                                                                                                    | <ul> <li>Visualizar</li> <li>Assinar / Cancelar assinatura<br/>de notificacões</li> </ul> |
|                                                                                                    | INFORMAÇÃO                                                                                |
| esta trabalha está licenciada sob uma <u>Licence Creative Commons Attribution 3.0.</u> .                                                                              | <ul> <li>Para Jeitores</li> <li>Para Autores</li> </ul>                                   |
|                                                                                                    |                                                                                           |

www.cnec.br

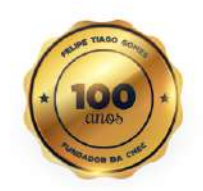

(61) 3799-4910 SGAN, Quadra 608, Conjunto C - Asa Norte CEP: 70830-353 - Brasília/DF

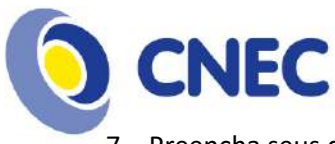

7 – Preencha seus dados, preste bem atenção nos dados informados.

| Catastro     USUÁRIO       Preenche o formulário para se cadastrar no sistema.     Login       Cilisar controlación do selectoria de portal.     Lembrar de n       Perfil     Lembrar de n       Login*     O login deve conter apenas letras minúsculas (a-2), números (0-9), sublinhados (_] e hitens (-).       Senha*     A cenha deve ter no mínimo 6 caracteree.       Ropetir sonha*     INFORMAÇÃO       Prenome*     Norme do melo       Sobrenome*     Joan Alice Smith = JAS                                                                                                    | C - Jarden                         |                                                                                                  | Aluda                                                                 |
|----------------------------------------------------------------------------------------------------|------------------------------------|--------------------------------------------------------------------------------------------------|-----------------------------------------------------------------------|
| Preencha o formulátio para se cadastrar no sistema.       Login         Clisue azul coso já seja codastrado no sistema ou em outra conferência do portal.       Login         Perfil       Acesso         Login*       O login deve conter apenas letras minúsculas (a 2), números (0-9), sublinhados (_) e hitens (-).       NOTEFICAÇÕES         Senha*       A conha deve ter no mínimo 6 caracterer.       INFORMAÇÃO         Ropetir sonha*       INFORMAÇÃO       • bians deve ter no mínimo 6 caracterer.         Ropetir sonha*       INFORMAÇÃO       • bians deve ter no mínimo 6 caracterer.         Nome de tratamento       • bians deve ter no mínimo 6 caracterer.       INFORMAÇÃO         Prenome*       Nome do melo       • bians deve ter no mínimo 6 caracterer.       • bians deve ter no mínimo 6 caracterer.         Nome do melo       • bians deve ter no mínimo 6 caracterer.       • bians deve ter no mínimo 6 caracterer.       • bians deve ter no mínimo 6 caracterer.         Nome do melo       • bians deve ter no mínimo 6 caracterer.       • bians deve ter no mínimo 6 caracterer.       • bians deve ter no deve ter no deve ter no mínimo 6 caracterer.         Nome do melo       • bians deve ter no deve ter no deve ter n                                                                                                    | Cadastro                           |                                                                                                  | USUÁRIO                                                               |
| Preencha o formulário para se cadastrar no sistema ou em outra conferência do portal.     Senha       Clisue coul: coso jó sejo codostrado no sistema ou em outra conferência do portal.     Lembrar de l<br>Accesso       Perfil     NOTEFICAÇÕES       Login*     0 login deve conter apenas letras minúsculas (a-2), números (0-9), sublinhados (_) e hifens (-).     Senha*       Senha*     0 login deve conter apenas letras minúsculas (a-2), números (0-9), sublinhados (_) e hifens (-).     Senhartica deve<br>mainstruta deve<br>mainstruta deve       Senha*     0 login deve conter apenas letras minúsculas (a-2), números (0-9), sublinhados (_) e hifens (-).     Senhartica deve<br>mainstruta deve<br>mainstruta deve       Pronome de tratamento     Pronome de tratamento     Senhartica deve<br>mainstruta deve<br>borne do melo       Sobuenome*     Indeals     Joen Alice Smith = JAS       Sevo     V                                                                                                    |                                    |                                                                                                  | Login                                                                 |
| Ciliaue acuit caso já seja cadastrado no sistema ou em outra conferência do portal.     I embara de n<br>Acceso       Perfil     NOTIFICAÇÕES       Login*     0 login deve conter apenas letras minúsculas (e-z), números (0-9), sublinhados (_) e hifens (-).     NOTIFICAÇÕES       Senha*     A cenha deve ter no minimo 6 caracteres.     INFORMAÇÃO       Pronome de tratamento     Pronome de tratamento     Pronome de tratamento       Prenome*     Informação     Pronome de tratamento       Sobrenome*     Informação     Pronome de tratamento       Inicialis     Joon Alice Smith = JAS     Sexo                                                                                                    | Preencha o formulário par          | a se cadastrar no sistema.                                                                       | Senha                                                                 |
| Perfil     NOTIFICAÇÕES       Login*     O login deve conter apenas letras minúsculas (a-2), números (0-9), sublinhados (_) e hifens (-). <ul> <li>Ascanaz / Da</li> <li>A serihar deve ter no mínimo 6 caracterer.</li> <li>Ropetir sonhe*</li> <li>Pronome de tratamento</li> <li>Prenome*</li> <li>Nome do meio</li> <li>Sobrienom*</li> <li>Indicals</li> <li>Joen Alice Smitht = JAS</li> <li>Sexo</li> </ul> <ul> <li>Procession</li> <li>Prenome*</li> <li>Indicals</li> <li>Joen Alice Smitht = JAS</li> <li>Sexo</li> <li>V</li> </ul> <ul> <li>Prenome</li> <li>Prenome</li> <li>Prenome*</li> <li>Prenome*</li></ul>                                                                                                    | <u>Clique aqui</u> caso já seja ca | dastrado no sistema ou em outra conferência do portal.                                           | Lembrar de mim                                                        |
| Login* Ologin deve conter apenas letras minúsculas (a-z), números (0-9), sublinhados (_) e hitens (-). Senha* A senha deve ter no mínimo 6 caracteros. NoFORMAÇÃO Pronome de tratamento Prenome* Sobrenome* Inklais Joan Alice Smith = JAS Sexo V                                                                                                    | Perfil                             |                                                                                                  | NOTIFICACÕES                                                          |
| O login deve conter apenas letras minúsculas (a-2), números (0-9), sublinhados (_) e hiřens (-). <ul> <li>Assinat/T.a.issinat/T.a.issin</li></ul>                                          | Login*                             |                                                                                                  | Visualizar                                                            |
| A senha deve tor no minimo 6 caracteros. INFORMAÇÃO<br>Ropetir sanha* Pronome de tratamento Presome* Sobienome* Inicialis Joen Alice Smith = JAS Sexo V                                                                                                    | 5enha*                             | O login deve conter apenas letras minúsculas (a-z), números (0-9), sublinhados (_) e hiřens (-). | <ul> <li>Assinar / Cancelar<br/>assinatura de notificações</li> </ul> |
| Rapetir sanha*     • bara kutorsa       Pronome de tratamento     • bara kutorsa       Prenome*     • bara kutorsa       Nome do melo     •       Sobrenome*     •       Inicialis     • Joan Alice Smith = JAS       Sexo     •                                                                                                    |                                    | A senha deve ter no mínimo 6 caracteres.                                                         | INFORMAÇÃO                                                            |
| Pronome de tratamento  Prenome de tratamento  Prenome 4 tratamento  Prenome 4 tratamento | Repetir senha*                     |                                                                                                  | Para leitores                                                         |
| Venome* Venome Venome V | Pronome de tratamento              |                                                                                                  | Bara Autores                                                          |
| Nome do melo<br>Sobrenome*<br>Inicials Joan Alice Smith = JAS<br>Sexo V                                                                                                    | Prenome*                           |                                                                                                  |                                                                       |
| Sobrenome* Inicials Joan Alice Smith = JAS Soxo                                                                                                    | Nome do meio                       |                                                                                                  |                                                                       |
| Inicials Joen Alice Smith = JAS<br>Sexo v                                                                                                    | Sobrenome*                         |                                                                                                  |                                                                       |
| Sexo V                                                                                                    | Inicials                           | Joan Alice Smith = JAS                                                                           |                                                                       |
|                                                                                                    | Sexo                               | ×                                                                                                |                                                                       |
| Instituição*                                                                                                    | Instituição*                       |                                                                                                  |                                                                       |
|                                                                                                    |                                    |                                                                                                  |                                                                       |

8 - Selecione as opções de enviar e-mail, Leitor, para teres acesso aos trabalhos publicados no evento, Autor, caso queira submeter trabalhos no evento e Avaliador para se inscrever para avaliar os trabalhos submetidos ao evento. Informe as áreas de interesse para avaliação. Para finalizar o cadastro, clique no botão "Criar".

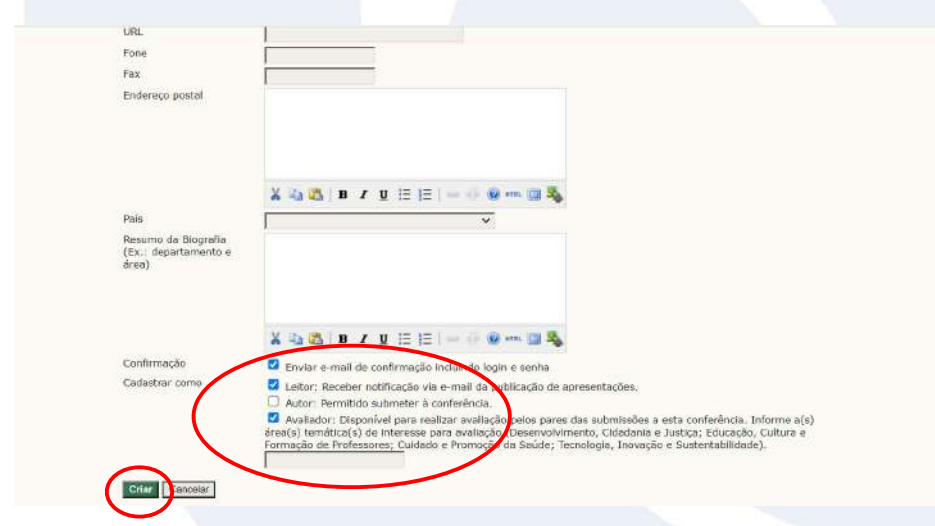

9 – Após o cadastro, será disponibilizado o link de avaliador e o acesso aos trabalhos para avaliar.

| CAPA SOBRE PÁGINA DO USUÁRIO PESQUISA                                  | SISTEMA ELETRÔNIC<br>ADMINISTRAÇÃO DE<br>CONFERÊNCIAS                       |
|------------------------------------------------------------------------|-----------------------------------------------------------------------------|
| Capa > XI Mostra Integrade de Iniciação Clentífica > Página do usuário | Ajuda                                                                       |
| Página do usuário                                                      | USUÁRIO                                                                     |
| Minhas Conferências                                                    | Você estă logado co<br>mariusateste<br>• <u>Meu Perfil</u><br>• <u>Solr</u> |
| Mostra Integrada de Iniciacao Científica                               | CONTEÚDO DA                                                                 |
| A LEVANG ANCENTIANA, ME ANNAR, AN MENUNCA<br>* Avalladar 0 Ativn       | Pesquisa                                                                    |
| Mesclar cadastro                                                       | Todes                                                                       |
| • Editor meu partii                                                    | Pesqusar                                                                    |

www.cnec.br

(61) 3799-4910 SGAN, Quadra 608, Conjunto C - Asa Norte CEP: 70830-353 - Brasília/DF

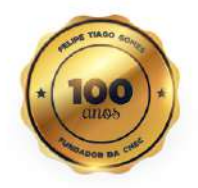